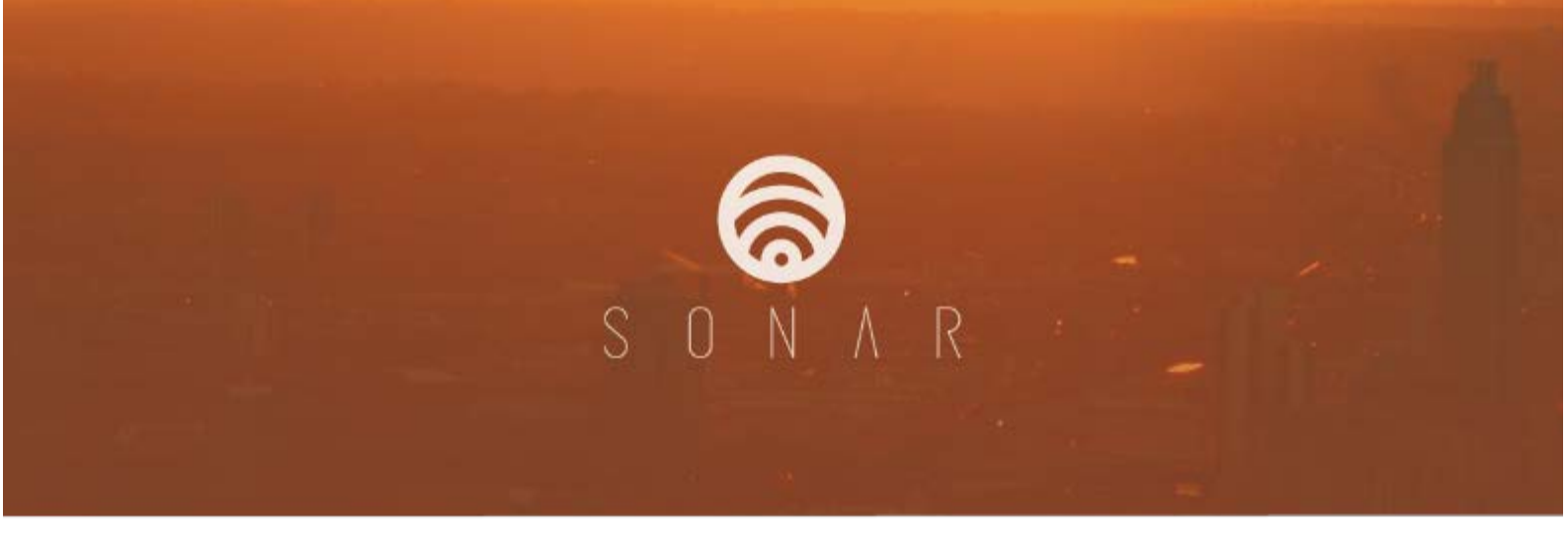

# SONAR User manual

# **Table of Contents**

| Т | able c | of Contents                                                                                                    | 2                                     |
|---|--------|----------------------------------------------------------------------------------------------------|---------------------------------------|
| 1 |        | Organization registration                                                                                                    | 4                                     |
|   | 1.1    | Forgotten password                                                                                                    | 5                                     |
| 2 |        | The SONAR portal                                                                                                    | 7                                     |
|   | 2.1    | Roles & permissions                                                                                                    | 7                                     |
|   |        | 2.1.1 User<br>2.1.2 Admin                                                                                                    | 7<br>7                                |
|   | 2.2    | Reports menu                                                                                                    | 7                                     |
|   |        | <ul> <li>2.2.1 Completed reports</li> <li>2.2.2 Download a single report</li> <li>2.2.3 Download multiple reports</li> <li>2.2.4 Delete a single report</li> <li>2.2.5 Delete multiple reports</li> <li>2.2.6 Change a saved report name or reference information</li> <li>2.2.7 Searching for a report by keyword</li> <li>2.2.8 Filtering a column by a keyword</li> </ul> | 7<br>8<br>8<br>9<br>9<br>9<br>9<br>10 |
|   | 2.3    | Support menu                                                                                                    | 10                                    |
|   |        | <ul> <li>2.3.1 Downloads</li> <li>2.3.2 Getting Started</li> <li>2.3.3 Buy Licenses</li> <li>2.3.4 Support Tickets</li> </ul>                                                                                                    | 10<br>10<br>10<br>10                  |
|   | 2.4    | Administration menu                                                                                                    | 11                                    |
|   |        | <ul><li>2.4.1 My Profile</li><li>2.4.2 User setup</li></ul>                                                                                                    | 11<br>12                              |
|   | 2.5    | Help menu                                                                                                    | 15                                    |
|   |        | 2.5.1 Help<br>2.5.2 About                                                                                                    | 15<br>15                              |
|   | 2.6    | Toolbar area                                                                                                    | 16                                    |
|   |        | 2.6.1Licensing2.6.2Sign Out                                                                                                    | 16<br>16                              |
| 3 |        | SONAR client                                                                                                    | 17                                    |
|   | 3.1    | What is the SONAR client?                                                                                                    | 17                                    |
|   | 3.2    | Client installation requirements                                                                                                    | 17                                    |
|   | 3.3    | Downloading the latest client                                                                                                    | 17                                    |
|   | 3.4    | Installing the client                                                                                                    | 17                                    |
|   | 3.5    | Updating the client                                                                                                    | 19                                    |
|   | 3.6    | Generating a report                                                                                                    | 20                                    |

You can find the latest documentation for this product here: http://sonar-raas.com

#### **Document Feedback**

Xtravirt welcomes any feedback for documentation improvement. Comments should be submitted to <a href="support@sonar-raas.com">support@sonar-raas.com</a>.

#### **Technical Support**

Technical support is provided where there is a valid subscription under the terms of the End User License Agreement.

Product feedback and fault identification is welcomed, and comments should be submitted to <u>support@sonar-raas.com</u>.

© 2015 Xtravirt<sup>®</sup> Ltd. All rights reserved. The Xtravirt logo and design are registered trademarks of Xtravirt Ltd. All other marks and names mentioned herein may be trademarks of their respective companies.

Warranty, to the maximum extent permitted by applicable mandatory law, Xtravirt and its licensors provide the software without any warranties of any kind, express, implied, statutory, or in any other provision of the EULA or communication with you, and Xtravirt and its licensors specifically disclaim any implied warranties of merchantability, fitness for a particular purpose, and non-infringement.

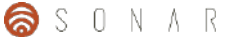

## **1** Organization registration

Before you can use SONAR you need to register your organization with the SONAR portal. Registration will allow you to download the SONAR client, collect information and generate reports.

**Note:** When you register your organization you are automatically added to the Admin role group. For more information refer to the Roles & permissions section in Chapter 4 of this document.

1. Navigate to the SONAR portal at the following URL: <u>https://portal.sonar-raas.com.</u> Click the **Register here** link.

| personal |  |
|----------|--|
|          |  |
|          |  |

2. Complete the registration form. Once completed, click Register. Please note all fields are required.

| S O N A R                                                   |   |
|-------------------------------------------------------------|---|
|                                                             |   |
| Heavenst                                                    |   |
|                                                             |   |
|                                                             |   |
|                                                             |   |
| Organisation name                                           |   |
|                                                             |   |
| erw .                                                       |   |
|                                                             |   |
| otorny<br>Postalana tena tena                               |   |
| United Hingdom                                              |   |
| paraward                                                    |   |
| Consecution (Consecution)                                   |   |
| wrty passwort                                               |   |
|                                                             |   |
| STATES:<br>durgeining:<br>state and the with that agains de |   |
|                                                             |   |
| Construction of the same and conditions                     |   |
| mani                                                        | * |
| Already have an account? Sign III                           |   |

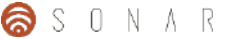

4. Once registered, an activation email will be sent to the email address entered on the registration form.

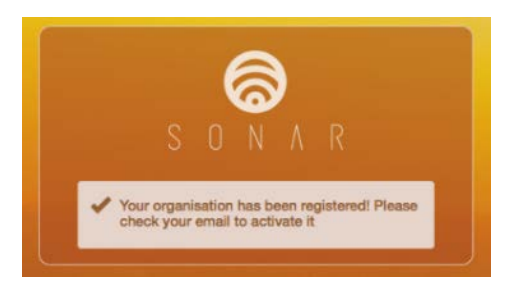

5. Click the link provided in the email to successfully activate the organization account. This will enable login to the SONAR portal.

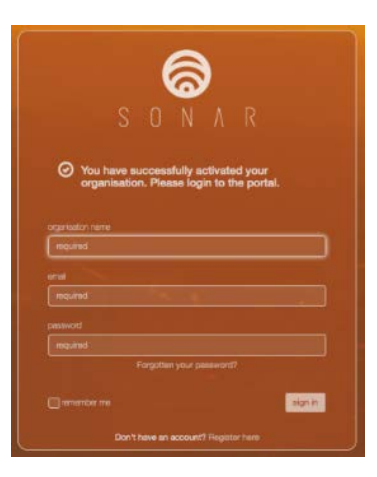

### 1.1 Forgotten password

If you have forgotten your password you can request a password reset. Complete the following steps to reset a password.

1. On the login screen of the SONAR portal, click the **Forgotten your password?** link.

| SUNAK<br>organisation name<br>mequired |  |
|----------------------------------------|--|
| organisation name<br>mequired          |  |
| required                               |  |
|                                        |  |
|                                        |  |
| baiuper                                |  |
| pesaword                               |  |
| required                               |  |
| Forgotten your password?               |  |

2. Enter your organization name and email address. Click reset password.

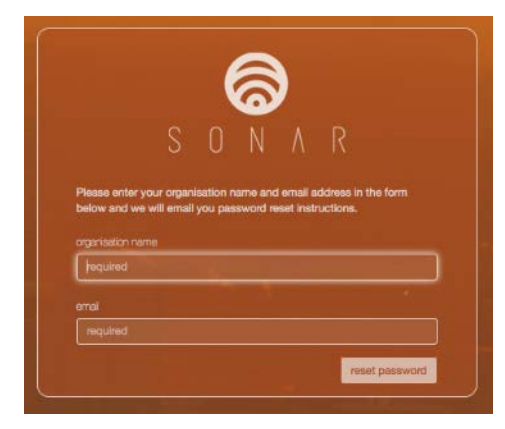

3. A confirmation message will be displayed. Check your email for an automated message from the SONAR platform.

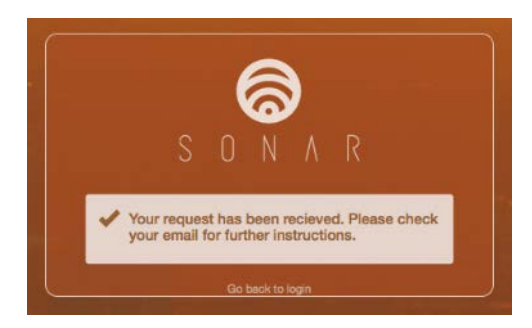

4. When the email arrives, click the link to reset your password; a browser window will open.

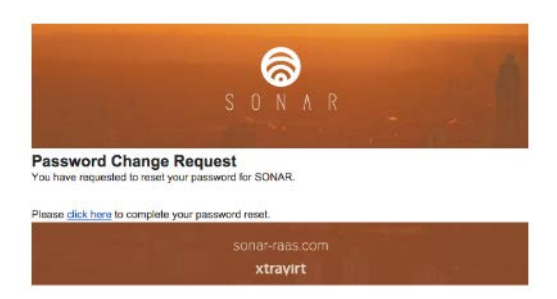

5. Enter your email address and a new password. Click the **save** button. You will then be redirected to the portal login page.

| organisation              |                               |
|---------------------------|-------------------------------|
| organisation name Example | sOrg                          |
| Change Password           |                               |
| Please reset you password | by completing the form below. |
| emai                      | Email                         |
| password                  | password                      |
| verily password           | repeat password               |
|                           | emal notifications            |

## 2 The SONAR portal

### 2.1 Roles & permissions

The SONAR portal supports two types of roles – General User and General Admin.

#### 2.1.1 General User

The User role is the common role group that your users should belong to. It allows users to do the following:

- Login to the portal
- Manage their own user account
- Ability to download the SONAR client and associated collateral
- Access the FAQ & raise support tickets
- Collect data with the SONAR Client and upload to the SONAR portal
- Generate reports from the SONAR client

#### 2.1.2 General Admin

The Administrator account has the same permissions as the User role as well as additionally being able to do the following:

Manage organization user accounts (add/delete/disable)

Note: By default, the first user account for an organization is a member of the General Admin role group.

## 2.2 Reports menu

The Reports menu contains a single entry, the **Reports** page. It is comprised of 3 views, each accessed by clicking the relevant link above the table.

| Rep     | orts                                                            |                         |                     | Ø last update: 20:29:12 |
|---------|-----------------------------------------------------------------|-------------------------|---------------------|-------------------------|
|         | 2<br>completed reports                                          | 0<br>jobs processing 🚳  |                     | 0<br>failed jobs 🚱      |
| adaptor | * report type *                                                 |                         |                     | Q. Search               |
|         | report name                                                     | requester               | created date        | reference               |
|         | ٩                                                               | ٩,                      | filter by date      | ٩                       |
|         | * adaptor: vCenter vSphere                                      |                         |                     |                         |
|         | <ul> <li>report type: vSphere health assessment v1.1</li> </ul> |                         |                     |                         |
|         | vSphere summary health assessment v1.1.doo                      | anonuser@exampleorg.com | 26/02/2015 20:28:45 | This is my first report |
|         | vSphere health assessment v1.1.docx                             | anonuser@exampleorg.com | 26/02/2015 20:28:45 | This is my first report |

#### 2.2.1 Completed reports

All reports that have been successfully generated can be found under the **completed reports** view. You can select reports to edit their reference, delete or download them.

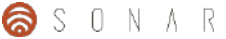

#### 2.2.2 Download a single report

Find the report you wish to download. Select the report using the checkbox. Click the **download** button.

| xampleOrg     |                                 |                                                                 | ି ଲି                    |                     | licensing sign out anonuser@exampleorg.com |
|---------------|---------------------------------|-----------------------------------------------------------------|-------------------------|---------------------|--------------------------------------------|
| ports Support | <ul> <li>Administrat</li> </ul> | lion + Help +                                                   |                         | 2                   |                                            |
|               | Repor                           | rts                                                             |                         |                     | C lest update: 20:31:12                    |
|               |                                 | completed reports                                               | 0<br>jabs processing 🚳  |                     | 0<br>failed jobs 🚱                         |
|               | adaptor †                       | report type 1                                                   |                         |                     | Q. Search                                  |
|               |                                 | report name                                                     | requester               | created date        | reference                                  |
|               |                                 | ٩.                                                              | ۹,                      | filter by date      | ٩                                          |
|               |                                 | <ul> <li>adaptor: vCenter vSphere</li> </ul>                    |                         |                     |                                            |
|               |                                 | <ul> <li>report type: vSphere health assessment v1.1</li> </ul> |                         |                     |                                            |
|               | <b>V</b>                        | vSphere aummary health assessment v1.1.docx                     | anonuser@exampleorg.com | 26/02/2015 20:28:45 | This is my first report                    |
|               |                                 | vSphere health assessment v1.1.docx                             | anonuser@exampleorg.com | 26/02/2015 20:28:45 | This is my first report                    |

#### 2.2.3 Download multiple reports

Find the reports you wish to download. Select each report using the checkbox. Click **download**. The selected reports will be automatically put into a zip file and you will be prompted to download.

| Repo    | orts                                          |                         |                     | 📿 last update: 20:31:12 |
|---------|-----------------------------------------------|-------------------------|---------------------|-------------------------|
|         | 2                                             | 0                       |                     | 0                       |
|         | completed reports                             | jobs processing 🚯       |                     | failed jobs 😒           |
| adaptor | t report type 1                               |                         |                     | Q. Search               |
|         | report name                                   | requester               | created date        | reference               |
|         | α,                                            | Q.                      | filter by date      | ٩                       |
|         | * adaptor: vCenter vSphere                    |                         |                     |                         |
|         | ✓ report type: vSphere health assessment v1.1 |                         |                     |                         |
|         | vSphere summary health assessment v1.1.doc:   | anonuser@exampleorg.com | 26/02/2015 20:28:45 | This is my first report |
|         | vSphere health assessment v1.1.docx           | anonuser@exampleorg.com | 26/02/2015 20:28:45 | This is my first report |

#### 2.2.4 Delete a single report

Select the report you wish to delete by ticking the checkbox box next to the report. Click **delete**. A confirmation dialogue will appear. Click **delete** to confirm.

| Reports<br>2<br>completed reports |                                                                                                    | You have selected 1 report to delete, any reports contained within this selectori will be nervoved from the planform and will not be recoverable, are you sure you want to contrave?  Cancel Jobs processing |                     | Cinatopana 2033/12<br>O<br>failed jobs 🔊 |  |
|-----------------------------------|----------------------------------------------------------------------------------------------------|----------------------------------------------------------------------------------------------------|---------------------|------------------------------------------|--|
| adaptor †                         | report type 1                                                                                             |                                                                                                    |                     |                                          |  |
|                                   | report name                                                                                               | requester                                                                                                    | created date        | reference                                |  |
|                                   |                                                                                                    |                                                                                                    |                     |                                          |  |
| + adaptor: vCenter vSphere        |                                                                                                    |                                                                                                    |                     |                                          |  |
|                                   | adaptor: vCenter vSphere                                                                                  |                                                                                                    |                     |                                          |  |
|                                   | adaptor: vCenter vSphere * report type: vSphere health assessment v                                       | 1.4                                                                                                    |                     |                                          |  |
| 2                                 | adaptor: vCenter vSphere * report type: vSphere health assessment v vSphere summary health assessment v1. | Inf<br>docx anonuaer@exampleorg.com                                                                                                    | 26/02/2015 20:28:45 | This is my first report.                 |  |

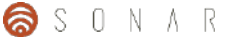

#### 2.2.5 Delete multiple reports

Find the reports that you wish to delete. Select multiple reports by ticking the checkboxes. Click **delete**. A confirmation dialogue will appear. Click **delete** to confirm.

| F | Reports   |                                                                 |                         | 🗇 inst update: 20:31: |                         |  |
|---|-----------|-----------------------------------------------------------------|-------------------------|-----------------------|-------------------------|--|
|   |           | 2<br>completed reports                                          | 0<br>jobs processing 🛞  |                       | 0<br>failed jobs 😒      |  |
|   | adaptor † | report type 1                                                   |                         |                       | Q Search                |  |
|   |           | report name                                                     | requester               | created date          | reference               |  |
|   |           | a,                                                              | Q.                      | filter by date        | ٩                       |  |
|   | *         | adaptor: vCenter vSphere                                        |                         |                       |                         |  |
|   |           | <ul> <li>report type: vSphere health assessment v1.1</li> </ul> |                         |                       |                         |  |
|   | 2         | vSphere summary health assessment v1.1.docx                     | anonuserGexampleorg.com | 26/02/2015 20:28:45   | This is my first report |  |
|   |           | vSphere health assessment v1.1.docx                             | anonuser@exampleorg.com | 26/02/2015 20:28:45   | This is my first report |  |

#### 2.2.6 Change a saved report name or reference information

Select the report you wish to edit the name or reference information by selecting the checkbox. Click the **edit** button. Edit the report name and reference information then click **save**.

| Rep      | ports                                                      |                                 |                     | C lest update: 20:31:12 |
|----------|------------------------------------------------------------|---------------------------------|---------------------|-------------------------|
|          | 2<br>completed reports                                     | 0<br>jabs processing 🚳          |                     | 0<br>failed jobs 🖏      |
| adapto   | r † report type †                                          |                                 |                     | Q. Search               |
|          | report name                                                | requester                       | created date        | reference               |
|          | ٩,                                                         | a,                              | filter by date      | ٩                       |
|          | + adaptor: vCenter vSphere                                 |                                 |                     |                         |
|          | <ul> <li>report type: vSphere health assessment</li> </ul> | v1.1                            |                     |                         |
| <b>Z</b> | vSphere summary health assessment v1                       | .1.docx anonuser@exampleorg.com | 26/02/2015 20:28:45 | This is my first report |
|          | vSphere health assessment v1.1.docx                        | anonuser@exampleorg.com         | 26/02/2015 20:28:45 | This is my first report |

#### 2.2.7 Searching for a report by keyword

Select the search box located above the table and enter the word or characters you want to search, then press **enter**. The list will auto-filter to display the results as well as highlighting instances of your search term within the results. To clear the search term, click the **x** icon in the search box.

| Repor     | ts                                            |                          |                     | C last updata: 20:35:53 |
|-----------|-----------------------------------------------|--------------------------|---------------------|-------------------------|
|           | 2<br>completed reports                        | 0<br>jobs processing 🚳   |                     | 0<br>failed jobs 🔇      |
| adaptor † | report type *                                 |                          |                     | Q anonusor 🔕            |
|           | report name                                   | requester                | created date        | reference               |
|           | ٩                                             | a,                       | filter by date      | ۵,                      |
| -         | adaptor: vCenter vSphere                      |                          |                     |                         |
|           | + report type: vSphere health assessment v1.1 |                          |                     |                         |
|           | vSphere summary health assessment v1.1.docx   | anonuser Gexampleorg.com | 26/02/2015 20:28:45 | This is my first report |
|           | vSphere health assessment v1.1.docx           | anonuser Bexampleorg.com | 26/02/2015 20:28:45 | This is my first report |

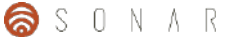

#### 2.2.8 Filtering a column by a keyword

Enter the keyword within the column of the table you wish to filter press **enter**. The list will auto-filter to display the results. To clear the column filter, delete the text in the column filter box and press **enter**.

| ExampleOrg      |                             |                                                                 | a                            |                     | licensing sign out anonuser@exampleorg.com |
|-----------------|-----------------------------|-----------------------------------------------------------------|------------------------------|---------------------|--------------------------------------------|
| Reports Support | <ul> <li>Adminis</li> </ul> | tration - Help -                                                | w                            | 1. 1.               |                                            |
|                 | Repo                        | orts                                                            |                              |                     | Clast update: 20.35:53                     |
|                 |                             | 2<br>completed reports                                          | 0<br>jobs processing 🕥       |                     | 0<br>failed jobs 🕄                         |
|                 | adaptor                     | † report type †                                                 |                              |                     | Q, Search                                  |
|                 |                             | report name                                                     | requester                    | created date        | reference                                  |
|                 |                             | 🤍 summary                                                       | ٩                            | filter by date      | α,                                         |
|                 |                             | * adaptor: vCenter vSphere                                      |                              |                     |                                            |
|                 |                             | <ul> <li>report type: vSphere health assessment v1.1</li> </ul> |                              |                     |                                            |
|                 |                             | vSphere summary health assessment v1.1.d                        | locx anonuser@exampleorg.com | 26/02/2015 20:28:45 | This is my first report                    |

#### **Jobs Processing**

The jobs processing view (accessed by clicking on the 'jobs processing' link) lists all report processing jobs currently being run for your organization. When data is collected and uploaded to the SONAR platform, the platform service picks up the job and lists it here. Once the job is completed and the report has been generated the count will increase on the **completed reports** view.

#### **Failed Jobs**

Any job being run by the service that fails to successfully generate a report will be listed here.

### 2.3 Support menu

The Support menu provides access to software downloads and both client and platform support facilities.

#### 2.3.1 Downloads

The **downloads** page contains various collateral items, including the SONAR client and user manual. The link at the top of the page will always download the latest client.

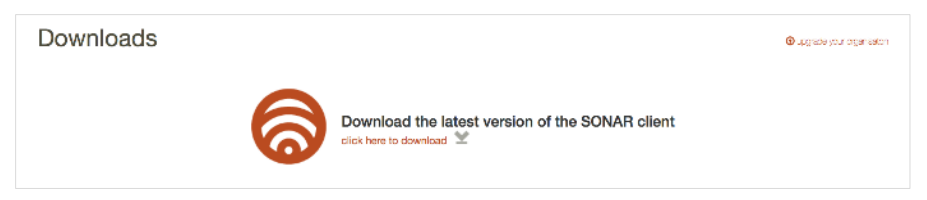

#### 2.3.2 Getting Started

Displays the Getting Started page which appears when you log into the portal.

#### 2.3.3 Buy Licenses

This link will send you to the online SONAR shop located on the <u>sonar-raas.com</u> website. From there you can purchase licenses and add-on features.

#### 2.3.4 Support Tickets

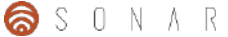

If you need to report a bug, request a feature or have any general questions, you can raise a support ticket using the **Log a support ticket** online form.

Complete the form with as much information as possible. If possible, attach a screenshot or any other assets that may help the support team better understand your request. Click **create ticket**. A member of the SONAR support team will review your ticket as soon as possible.

| Log a suppo   | rt ticket                                                                                                    |
|---------------|----------------------------------------------------------------------------------------------------|
| Organisation  | vax system, want to request a reature or just need general assistance, please log a support locket using the form below.<br>Xtravint |
| User          | paul.davey@xtravirt.com                                                                                                    |
| Туре          | Bug •                                                                                                    |
| Summary       | Ticket Summary                                                                                                    |
| Description   | Ticket Description                                                                                                    |
| Attach file 🖉 | browse (max file size 10Mb) create ticket                                                                                            |

## 2.4 Administration menu

The Administration menu allows users to the SONAR portal to amend their account details. If you are a member of the Admin role you can also manage user accounts for your organization from here.

#### 2.4.1 My Profile

My Profile allows you to manage your account configuration, update account information and reset your password.

| change profile picture (with Gravatar)                                                              |
|----------------------------------------------------------------------------------------------------|
| fist name                                                                                           |
| last name                                                                                           |
| user                                                                                                |
| United Kingdom                                                                                      |
| enal                                                                                                |
| anonuser@exampleorg.com                                                                             |
| change password                                                                                     |
| You have previously agreed to our terms and conditions, if you would like to review them click here |

#### Updating account details

Update your first name, last name, email address and country location. Click **save**. If the details have been updated successfully, you will receive a confirmation message at the top of the screen.

| 1 | Success: details have been successfully updated.                                                                                                    |
|---|----------------------------------------------------------------------------------------------------|
|   | for angue profile profile prof |
|   | las: fame                                                                                                    |
|   | uter                                                                                                    |
|   | United Kingdom                                                                                                    |
|   | onal                                                                                                    |
|   | antinuserveensingseting citim<br>change password                                                                                                    |
|   | 🛃 amal notications                                                                                                    |
|   | You have previously agreed to our terms and conditions, if you would like to review them citick here                                                                                                    |

#### Changing password

Click the 'change password' link. Enter your new password and then again for verification. Click **save** to update your password.

| •••••                                    |                                                                      |
|------------------------------------------|----------------------------------------------------------------------|
| assword                                  |                                                                      |
| •••••                                    |                                                                      |
| erify password                           |                                                                      |
| •••••                                    |                                                                      |
|                                          | cancel password change                                               |
| email notifications                      | 3                                                                    |
| You have previous<br>like to review ther | ily agreed to our terms and conditions, if you would<br>n click here |

#### Configuring email notifications

If you wish to receive email notifications when a report has been generated, ensure that the **email notifications** checkbox box is ticked.

#### Changing your profile picture

You can change your profile picture that appears on the SONAR portal. To do so, you require a profile picture that has been created with the free Gravatar service (<u>http://gravatar.com</u>).

| profile picture | change profile picture (with Gravatar) |
|-----------------|----------------------------------------|
|-----------------|----------------------------------------|

#### 2.4.2 User setup

Note, you will only see this menu item displayed if your account is configured as an Admin for your organization.

#### Adding new users

You can add additional users to your organization. Users can be members of either the User role or the Admin role. Click the **add user** button. Complete the **Add User form**. Ensure the **General User** role is selected. Click **save**.

The user will be emailed by the SONAR platform notifying that an account for them has been created with instructions for how to use.

| ExampleOrg        |                         |            |                                                                          |      |          |                     | exampleorg.com |
|-------------------|-------------------------|------------|--------------------------------------------------------------------------|------|----------|---------------------|----------------|
| Reports Support + | Administration - Help - | - i i      | Edit User                                                                |      |          | -                   |                |
| C                 | Current Users           |            | email<br>fred@exampleorg.com                                             |      |          |                     |                |
|                   |                         |            | first name<br>fred                                                       |      |          |                     |                |
|                   | email address           | first neme | last name                                                                |      | enabled  | email notifications |                |
|                   |                         | 9.         | hands                                                                    |      | (All) 🔫  | (All) -             |                |
| [                 | anonuser@exampleorg.    | . anon     | country                                                                  | min  | true     | true                |                |
|                   | fred®exampleorg.com     | fred       | United Kingdom -                                                         | nin: |          | false               |                |
|                   | odd user                |            | role<br>General User  Caccount enabled  email notifications  cancel Seve | •    | deleta d | sable edit          |                |

#### Editing a user

Click the user you wish to edit. Click the **edit** button. When you have completed your changes, click the **save** button.

|                     |            |                              |     | Contraction of the second second seco |
|---------------------|------------|------------------------------|-----|----------------------------------------------------------------------------------------------------|
| Current Users       |            | email<br>fred@exampleorg.com |     |                                                                                                    |
|                     |            | first name<br>frod           |     |                                                                                                    |
| email address       | first numo | last pame                    |     | enabled email notifications                                                                                                    |
|                     | 9,         | hands                        |     | (AJI) - (AJI) -                                                                                                    |
| anonuser@exampleorg | anon       | country                      | min | true true                                                                                                    |
| add user            |            | United Kingdom               |     |                                                                                                    |
|                     |            | General Admin                |     | lelete enit                                                                                                    |
|                     |            | ✓ account enabled            |     |                                                                                                    |
|                     |            | email notifications          |     |                                                                                                    |

#### Disabling a user account

Select the user you wish to disable. Click **disable** to save the change.

| iupport + | Admin | nistration - Help - |            |           | w .            | 4             |         | -                   | 11 |
|-----------|-------|---------------------|------------|-----------|----------------|---------------|---------|---------------------|----|
|           | Cur   | rent Users          |            |           |                |               |         | Q. Search           |    |
|           |       | email address       | first name | last name | location       | role          | enabled | email notifications |    |
|           |       | ٩                   | ۹          | ο,        | ۹              | Q,            | (Ali) - | (All) -             |    |
|           |       | anonuser@exampleorg | anon       | user      | United Kingdom | General Admin | true    | true                |    |
|           |       | fred@exampleorg.com | fred       | hands     | United Kingdom | General Admin | true    | false               |    |

#### Deleting a user account

Select the user you wish to delete. Click **delete**. A confirmation dialogue will appear. Click **delete** to confirm.

| Cu | rrent Users         |            |           |                |               |         |                    |   |
|----|---------------------|------------|-----------|----------------|---------------|---------|--------------------|---|
|    |                     |            |           |                |               |         | Q Search           |   |
|    | email address       | first name | last name | location       | role          | enabled | email notification |   |
|    | Q.                  | ۹          | Q,        | ۹              | Q.            | (Al) -  | (AI)               | • |
|    | anonuser@exampleorg | anon       | user      | United Kingdom | General Admin | true    | true               |   |
|    | fred@exampleorg.com | fred       | hands     | United Kingdom | General Admin | true    | false              |   |

#### Configuring email notifications for a user account

Select a user and click **edit**. Tick the **email notifications** checkbox to enable notifications. Clear it to disable notifications. Click **save** to confirm the change.

| ExampleOrg |                     | 1          |                              |                                                                                                    |            |                     | campleorg.com |
|------------|---------------------|------------|------------------------------|----------------------------------------------------------------------------------------------------|------------|---------------------|---------------|
| Reports Su |                     |            | Edit User                    |                                                                                                    |            |                     |               |
|            | Current Users       |            | email<br>fred@exampleorg.com |                                                                                                    |            |                     |               |
|            |                     |            | first name<br>fred           |                                                                                                    |            |                     |               |
|            | dmail address       | first name | last name                    |                                                                                                    | enabled    | email notifications |               |
|            | ٩                   | R.         | hands                        |                                                                                                    | (All) 🔫    | (All) 👻             |               |
|            | anonuser@exampleorg | anon       | country                      | min                                                                                                    | true       | true                |               |
|            | fred@exampleorg.com | fred       | United Kingdom               | - min                                                                                                    |            | false               |               |
|            |                     |            | role                         |                                                                                                    |            |                     |               |
|            | add user            |            | General Admin                | -                                                                                                    |            |                     |               |
|            |                     |            | ✓ account enabled            |                                                                                                    | delete dis | able. edit          |               |
|            |                     |            | email notifications          |                                                                                                    |            |                     |               |
|            |                     |            |                              | cancel Save                                                                                                    |            |                     |               |
|            |                     |            |                              | 1997 - 1997 - 19 |            |                     |               |

Configuring additional Admin users

1. Click add user. Complete the form. Ensure the role is set to General Admin. Click save.

|              |                    |            | Add User            |            |      |           |                     |  |
|--------------|--------------------|------------|---------------------|------------|------|-----------|---------------------|--|
| <b>C</b> 111 | want Llaam         |            | email               |            |      |           |                     |  |
| Cur          | rent Users         | S          | fred@exampleorg.com |            |      |           |                     |  |
|              |                    |            | first name          |            |      |           |                     |  |
|              |                    |            | fred                |            |      |           |                     |  |
|              | email address      | first name | last name           |            |      | brictions | amail notifications |  |
|              |                    | 9.         | hands               |            |      | (All) =   | (All) -             |  |
|              | anonuserGexampleor | rg anon    | country             |            | min  | true      | true                |  |
|              |                    |            | United Kingdom      | -          |      |           |                     |  |
| add u        | iser               |            | role                |            |      |           |                     |  |
|              |                    |            | General Admin       | •          |      |           |                     |  |
|              |                    |            | ✓ account enabled   |            | dele | un unaco  |                     |  |
|              |                    |            | email notifications |            |      |           |                     |  |
|              |                    |            |                     | cascol Sme |      |           |                     |  |

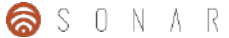

#### Audit

The Audit menu allows you to review activities on the portal. Select a date range and a choice of audit types, then click **search**. Any results found will be displayed. Note: only users with a role of General Admin can access the Audit page.

| SONAR X +     SonAR X +     SonAR X +        | ⊤ C 💽 - Google<br>Community: «Espe Cloud Apple 😭 Facebook Tartier Winipedie Ykiwof                                                                                                    | 역 ☆ @ ↓ ☆ ♥ 目<br>→ News - → Popular - |
|----------------------------------------------------------------------------------------------------|----------------------------------------------------------------------------------------------------|---------------------------------------|
| ExampleOrg<br>Reports Support Administration Help -                                                                                                    | Considered Based                                                                                                    | anonusen@exampleorg.com               |
| search ritters results  start date search ritters search ritters s | Image: Second Second | rearch                                |

### 2.5 Help menu

The Help menu provides access to the portal online help system as well as the About information dialog.

#### 2.5.1 Help

The Help menu provides access to the portals online help system. To search the online Help system, enter your search term and press 'enter' Click on a question in the list to expand it and see the answer.

| ExampleOrg                                |               | a                                                                              | Icensing sign out anonuser@exampleorg.com                                                            |
|-------------------------------------------|---------------|--------------------------------------------------------------------------------|----------------------------------------------------------------------------------------------------|
| Reports Support - Administration - Help - |               | Ø                                                                              | _                                                                                                    |
| Help                                      |               |                                                                                |                                                                                                    |
|                                           |               | 6                                                                              |                                                                                                    |
| general                                   | portal        | client                                                                         | quick fire                                                                                           |
|                                           | How do I      |                                                                                | Q                                                                                                    |
|                                           |               |                                                                                |                                                                                                    |
| Questions                                 |               | Answers                                                                        |                                                                                                    |
| How do I generate a report                | 19            | Reports Nulle sollicitudin justo nec-<br>vehicula ligula. Vivernus suscipit mi | eleifend lobortis. Morbi sed turpis erat. Duis sed<br>i sed risus tempus tincidunt. Praesent egestas |
| How do I add users to my o                | organisation? | ullamcorper tortor, malesuada hend<br>sagittis, id venenatis nibh omare. P     | irerit justo tincidunt eu. Vivamus fougiat lurpis a elit<br>roin id tempus nisi, nec laculis elit.   |
| How do I delete a report?                 |               |                                                                                |                                                                                                    |

#### 2.5.2 About

The About dialog provides some basic information about the platform and your organization account. Your organization ID is found here which is required when purchasing licenses and upgrades. Administrators of your organization are also listed here.

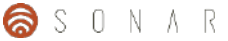

| ExampleOrg                                |                                                                                                    | Iloensing sign out anonuser@exampleorg.com |
|-------------------------------------------|----------------------------------------------------------------------------------------------------|--------------------------------------------|
| Reports Support - Administration - Help - |                                                                                                    |                                            |
| Help<br>general<br>How do 1               | Crigeniliation:<br>Crigeniliation:<br>Crigen | quick fire                                 |
| Questions                                 | a second second s                                                                                                    |                                            |

## 2.6 Toolbar area

The toolbar area provides quick access to sign out of the platform, check licensing and obtain your Organization ID.

#### 2.6.1 Licensing

Clicking the 'licensing' button will provide you a dialog that lists your organization's licenses.

License – the type of license, for example, vSphere

Current licenses – the number of licenses that you have purchased

**Expiry –** the expiry date of the license.

| I licensing                                                    | licensing sign out anonuser@exampleorg.com |
|----------------------------------------------------------------|--------------------------------------------|
| Your organisation does not currently hold any active licences. |                                            |
| buy licences close                                             |                                            |

#### 2.6.2 Sign Out

Clicking Sign Out will sign you out of the SONAR portal and return you to the login screen.

## 3 SONAR client

## 3.1 What is the SONAR client?

The SONAR client is used to select and generate SONAR reports, including configuring connections to infrastructure components, discovering and collecting data, and uploading to the SONAR platform for analytics and processing.

## 3.2 Client installation requirements

The following are required to successfully install and use the SONAR client.

- Physical or virtual machine
- Windows 7, Windows 8, Windows Server 2008 or Microsoft Server 2012
- 4GB Ram
- 1 Dual Core CPU
- Minimum 8GB disk space (more if you have a large infrastructure)
- Minimum supported screen resolution 1280 x 800
- Network Connectivity
- Direct internet connection
- Microsoft .Net Framework 4.5 SP1

## 3.3 Downloading the latest client

Download the latest client from the **Downloads** page located in the **Support** menu of the portal. Click the link at the top of the **Downloads** page.

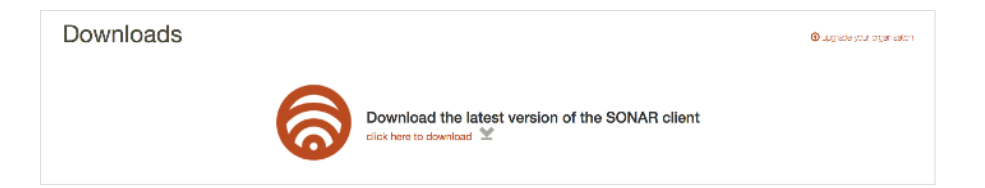

## 3.4 Installing the client

- 1. Extract the SONAR client zip file. Double-click the .exe file to start the installation.
- 2. Click **Yes** to start the installation.

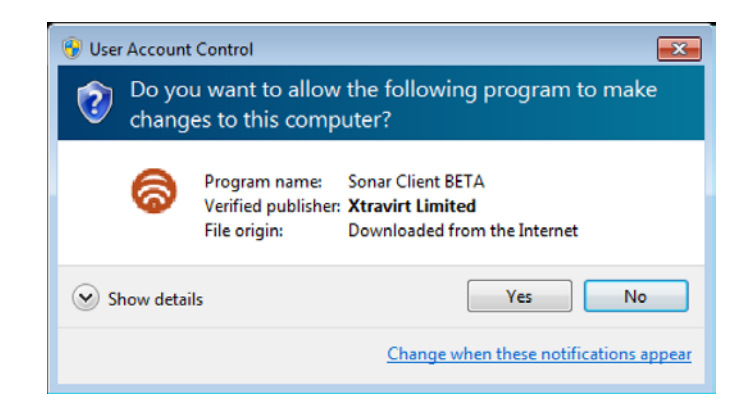

3. On the Welcome page click **Next** 

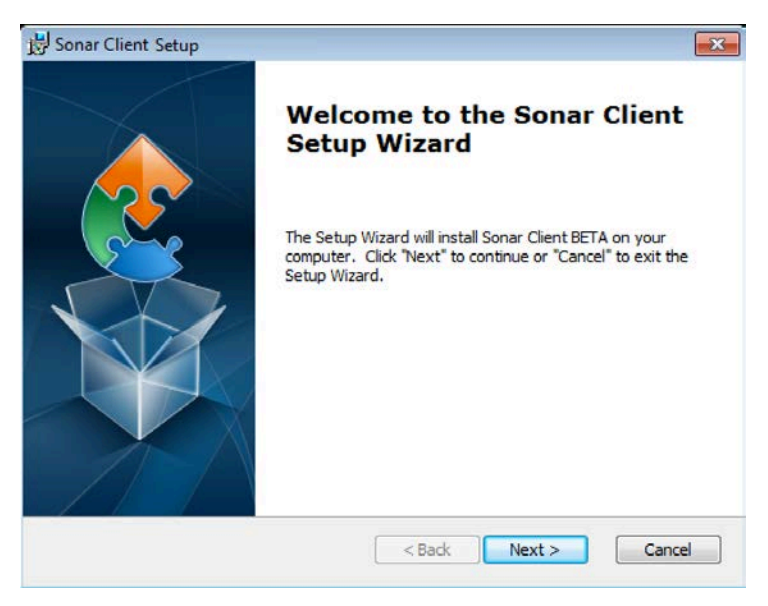

4. Change the installation location or accept the default location (recommended). Click Next to continue.

| 😸 Sonar Client Setup                                                                          |                  |
|-----------------------------------------------------------------------------------------------|------------------|
| Select Installation Folder                                                                    |                  |
| This is the folder where Sonar Client BETA will be installed.                                 | 2                |
| To install in this folder, click "Next". To install to a different folder, enter<br>"Browse". | it below or dick |
| <u>F</u> older:                                                                               |                  |
| C:\Program Files (x86)\Xtravirt Limited\Sonar Client\                                         | Browse           |
|                                                                                               |                  |
|                                                                                               |                  |
|                                                                                               |                  |
|                                                                                               |                  |
| Advanced Installer                                                                            |                  |
| < Back Next >                                                                                 | Cancel           |

#### 5. Click Install

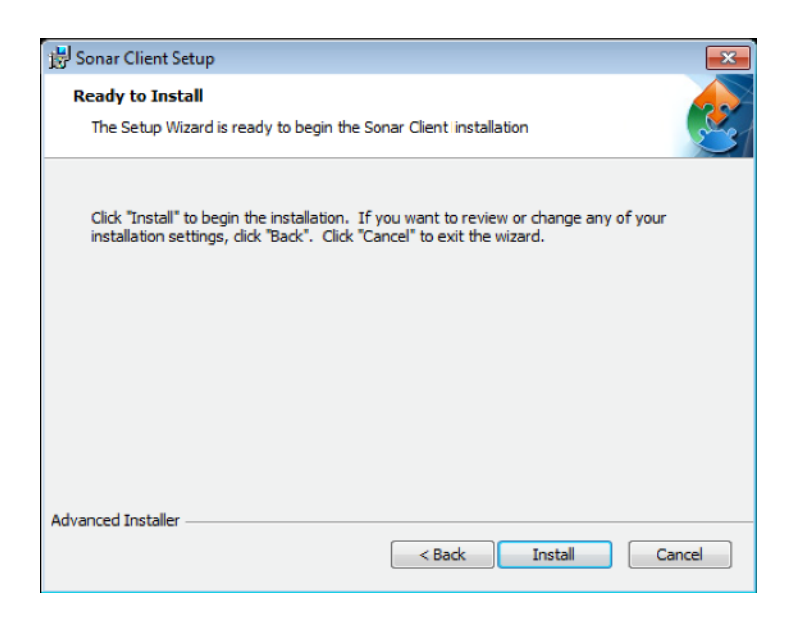

6. Click **Finish** to complete the installation.

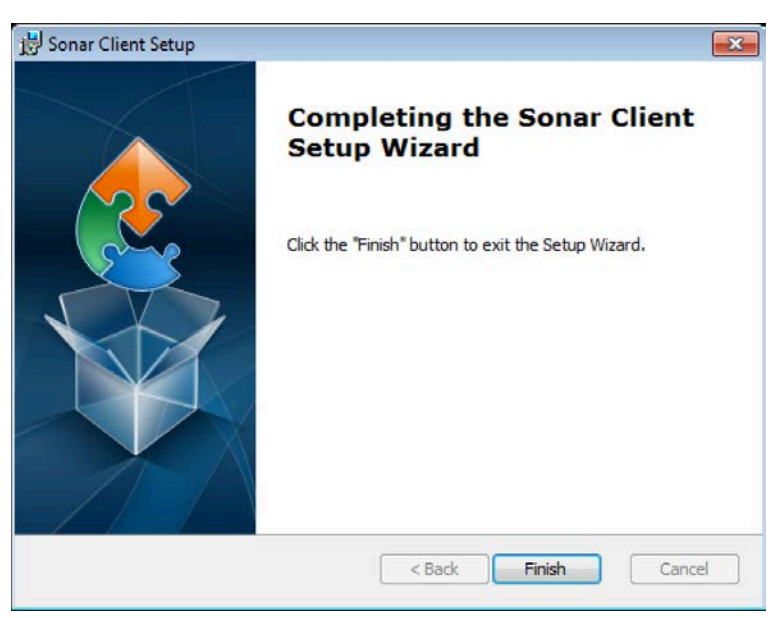

## 3.5 Updating the client

Periodically new versions of the SONAR Client are released. It can be updated using the following two methods.

Method 1: Automated check at start-up

If connected to the Internet, the SONAR client will check for updates at start up. If any are available you will be prompted to download and install.

Method 2: Manual check

To manually check for a newer version of the client sign in to the SONAR portal. If a newer version exists, download and follow the installation previous instructions to update to the latest version.

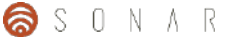

## 3.6 Generating a report

1. Launch the SONAR client. If you have no existing connections you will be prompted to create one. Click **Ok**.

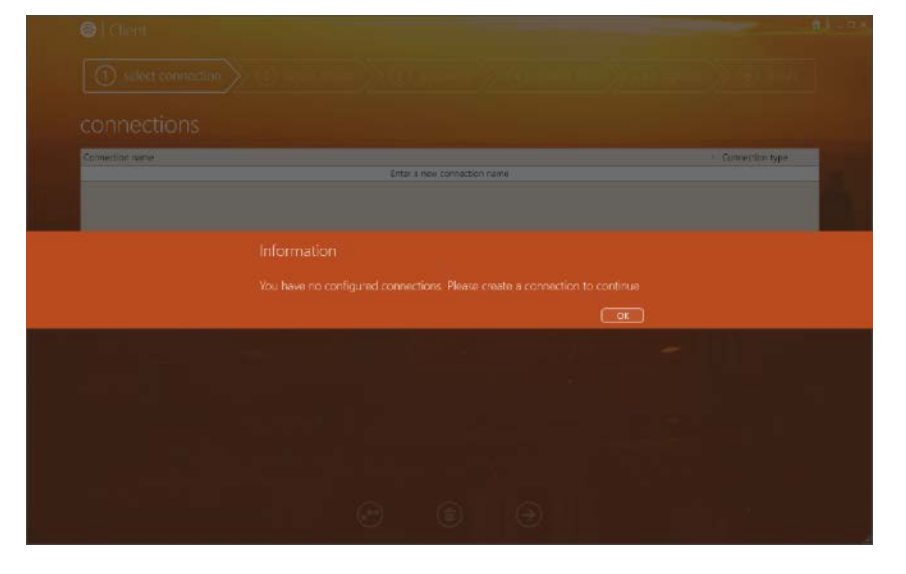

2. Click the **Enter a name for this connection** cell. Type a name for the connection. Select the **Connection type**. Select the **vCenter vSphere** connection type. Press **Enter** to create the connection, then complete the connection details.

| Connection name     | uons                                                                                                    |                                |         | - Connection type |
|---------------------|----------------------------------------------------------------------------------------------------|--------------------------------|---------|-------------------|
| Free a some for the | i carelection                                                                                                    |                                |         | (Certair vSphere  |
|                     |                                                                                                    |                                |         |                   |
|                     |                                                                                                    |                                |         |                   |
|                     | and the second second second second second second second second second second second second second second second |                                |         |                   |
| Connectio           | on Details                                                                                                    | And and a second second second |         |                   |
|                     | Center address 152,168.0                                                                                         | 0.2                            | <br>643 |                   |
|                     | usemane anonuser                                                                                                 | Qesampleaglan                  |         |                   |
|                     | password                                                                                                    |                                |         |                   |
|                     |                                                                                                    |                                |         |                   |
|                     |                                                                                                    |                                |         |                   |
|                     |                                                                                                    |                                |         |                   |
|                     |                                                                                                    |                                |         |                   |

3. Click the next **arrow** at the bottom of the screen.

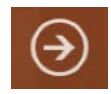

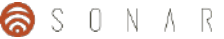

4. When prompted, click **Yes** to save the connection.

| Conscion name                |  |   | · Connaction type |  |
|------------------------------|--|---|-------------------|--|
| The AMARY BURNERS CONTRACTOR |  |   |                   |  |
|                              |  |   |                   |  |
|                              |  |   |                   |  |
|                              |  |   |                   |  |
|                              |  |   |                   |  |
|                              |  | a |                   |  |
| administra accession         |  |   |                   |  |
|                              |  |   |                   |  |
|                              |  |   |                   |  |
|                              |  |   |                   |  |
|                              |  |   |                   |  |
|                              |  |   |                   |  |
|                              |  |   |                   |  |
|                              |  |   |                   |  |

5. Select the report you wish to generate. If you wish to enter a reference for your report you can select a cell in the custom report references and type a brief note. This will appear on the portal in the **Reports** page as a field next to the completed report.

| Report Name                            | - Version - | Description                                                                    |
|----------------------------------------|-------------|--------------------------------------------------------------------------------|
| @ Edition: Free                        |             |                                                                                |
| (9) Category: Full Reports             |             |                                                                                |
| vSphere summary health assessment      | 1.0         | A summary vSphere Health Assessment for vSphere 5.x and never environments     |
| VSphere scenary heidth assessment      |             | A summary vigitizer molth Assessment for violitize 5 x and mixed environments. |
| (@ Category: QuickViews (Host)         |             |                                                                                |
| @ Category: QuickViews (vCenter)       |             |                                                                                |
| Gategory: QuickViews (Virtual Machine) |             |                                                                                |
| & Edition: Professional                |             |                                                                                |
| custom report references (optional)    |             |                                                                                |
| Report Reference                       |             | this is my first report!                                                       |
|                                        |             |                                                                                |

6. Click the next **arrow** at the bottom of the screen.

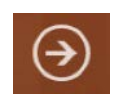

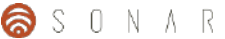

7. An automated discovery of your infrastructure will then begin. Once complete, the wizard will automatically progress.

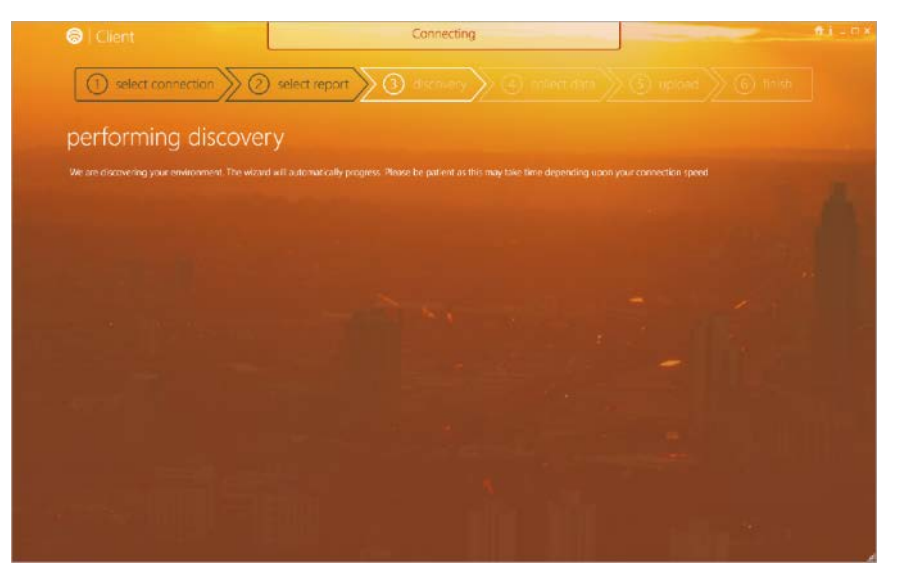

8. The specific data needed to generate your report will now be collected. When this step is complete the wizard will automatically progress.

| collecting dat                   | а                            |                     |                    |              |  |  |
|----------------------------------|------------------------------|---------------------|--------------------|--------------|--|--|
| The witter own automatically pro | gress reese de parient as ma | mpy take time deper | ang upon yeur cenn | ection speed |  |  |
|                                  |                              |                     |                    |              |  |  |
|                                  |                              |                     |                    |              |  |  |
|                                  |                              |                     |                    |              |  |  |
|                                  |                              |                     |                    |              |  |  |

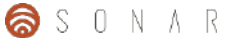

9. Enter your SONAR portal credentials to authenticate, to enable the data to be automatically uploaded. Click the **Upload** button. The wizard will automatically progress when the data upload has completed.

| dutrici      |                         |   |  |  |
|--------------|-------------------------|---|--|--|
| Organisation | ExampleOrg              | 1 |  |  |
|              | anonuser@exampleorg.com |   |  |  |
|              | ******                  |   |  |  |
|              | Upload                  |   |  |  |
|              |                         |   |  |  |
|              |                         |   |  |  |
|              |                         |   |  |  |
|              |                         |   |  |  |
|              |                         |   |  |  |

10. Once the upload has finished the SONAR portal will automatically generate the report. You can check progress by logging into the portal and download once complete.

| S   Client                                                       |                                     |                   |  |
|------------------------------------------------------------------|-------------------------------------|-------------------|--|
| (1) select connection (2) select repo                            | int $> 3$ discovery $> 3$ collect d | lata 🕅 🕄 upload 🔪 |  |
| complete                                                         |                                     |                   |  |
| Data uploaded. Your report will be available on the SONAR portal |                                     |                   |  |
|                                                                  | Cick here to visit the SONAR ported |                   |  |
|                                                                  |                                     |                   |  |
|                                                                  |                                     |                   |  |
|                                                                  |                                     |                   |  |
|                                                                  |                                     |                   |  |
|                                                                  |                                     |                   |  |
|                                                                  |                                     |                   |  |
|                                                                  |                                     |                   |  |
|                                                                  |                                     |                   |  |
|                                                                  |                                     |                   |  |
|                                                                  |                                     |                   |  |